# **STAPPENPLANNEN** iCursisten - Inschrijvingen

#### Beste iCursisten-gebruiker,

Om u een houvast te geven bij het invoeren en wijzigen van de gegevens van cursisten bundelden we deze informatie in deze handige stappenplannen.

#### Inschrijvingen

- Standaardinstellingen van de inschrijvingswizard
- Reservaties HvN
- Cursisten Inschrijvingswizard stap 1

Keuze van de cursist

- Cursisten Inschrijvingswizard stap 2
- Cursisten Inschrijvingswizard stap 3
- Veranderen van vrijstelling van inschrijvingsgeld

#### Veranderen van cursus

- vóór de registratiedatum
  - a) Een verandering naar een andere cursus met dezelfde module(s)
  - b) Een verandering naar een andere cursus met andere module(s)
    - *Situatie 1:* de cursus waar de cursist oorspronkelijk ingeschreven was, is gestart maar de cursist was nooit/zelden aanwezig
    - Situatie 2: de cursus waar de cursist oorspronkelijk was ingeschreven, is nog niet gestart
    - Situatie 3: de cursist volgde reeds een groot aantal lessen en verandert van cursus
- 💿 na de registratiedatum

Uitschrijven – Cursist stopt de cursus

#### Geregistreerd Persoon

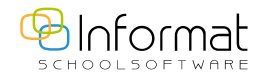

Voor al uw verdere vragen omtrent iCursisten verwijzen we u graag door naar icursisten@informat.be

# Inschrijvingen

### Standaardinstellingen van de inschrijvingswizard

| Arrekening                                          |                                                                                                    |              |                |
|-----------------------------------------------------|----------------------------------------------------------------------------------------------------|--------------|----------------|
| ) Lees e-ID 🛛 🔭 Raadpleeg UP 🕅 🛣 Raadpleeg PL 🛛 💭 💵 | 🖸 📔 Begeleiding 💔 Historiek                                                                                                    | Gegevens HvN | Andere persoon |
|                                                     |                                                                                                    |              |                |
| Instellingen                                        |                                                                                                    | x            |                |
| Configuratie                                        |                                                                                                    |              |                |
|                                                     |                                                                                                    |              |                |
|                                                     |                                                                                                    | S/V          |                |
| Persoonsgebonden instellingen                       |                                                                                                    |              |                |
| België standaard instellen als geboorteland         | <ul> <li>Image: A start of the start of the start of</li></ul> | V            |                |
| België standaard instellen als land diploma         |                                                                                                    | S            |                |
| Soc. econ. statuut standaard invullen als           | onbekend                                                                                                    | ▼ S          |                |
| Dpleidingsniveau standaard invullen als             | Onbekend                                                                                                    | ▼ S          |                |
| Inschrijvingsgebonden instellingen                  |                                                                                                    |              |                |
| nschrijvingsdatum blanco laten                      | <b>v</b>                                                                                                    | S            |                |
| Nerkritme standaard invullen als                    | Onbekend                                                                                                    | ▼ S          |                |
| Foelatingsvoorwaarde standaard invullen als         | Studiebewijs                                                                                                    | ▼ S          |                |
| Afdruk inschrijvingsformulier                       |                                                                                                    |              |                |
| Alle details afdrukken                              |                                                                                                    | S            |                |
| Aantal exemplaren                                   | 1                                                                                                    | S            |                |
|                                                     |                                                                                                    |              |                |

- *S/V* : school- of vestiginggebonden?
- Versnelt het inschrijfproces
- Bij verandering: wizard opnieuw oproepen
- Inschrijvingsdatum blanco laten uitvinken:

De datum van vandaag wordt automatisch ingevuld. Dit kan ook nadelig zijn, aangezien u de inschrijvingsdatum niet kan aanpassen na de inschrijving.

• Aantal exemplaren: Hoeveel exemplaren wenst u standaard af te drukken?

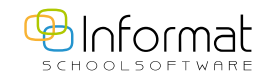

### Reservaties HvN?

Dit moet <u>altijd</u> gebeuren via Gegevensuitwisseling > Da Vinci > Signalen raadplegen > Aanmelding of Plaatsing.

### Cursisten – Inschrijvingswizard – stap 1

• Standaard geboortedatum om tikfouten te voorkomen

bv. 16.03.  $\rightarrow$  U krijgt een overzicht van alle cursisten die geboren zijn op 16 maart.

16031974 → om snel in te tikken (toont pas eventuele cursisten na het intikken van de volledige datum)

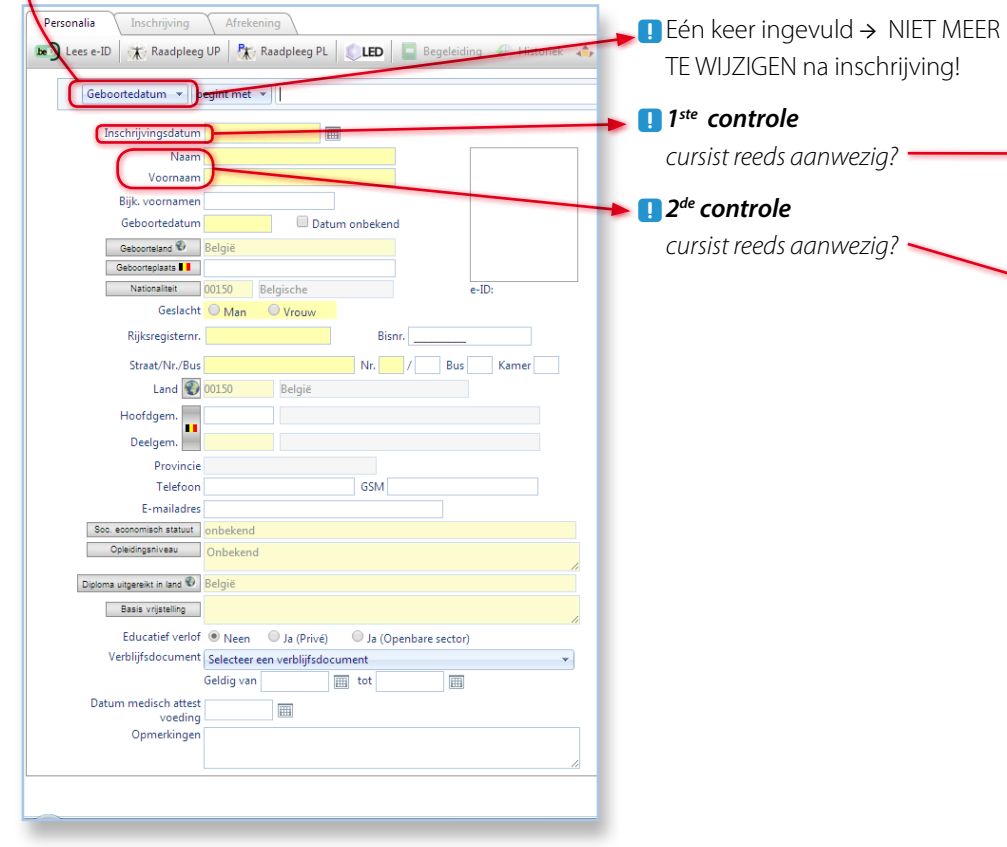

# Keuze van de cursist

De data van de cursist lijken op deze van een andere cursist:

Komt de cursist voor in de tabel en bent u zeker dat het over één en dezelfde persoon gaat?

- Ja  $\rightarrow$  dan **MOET** u deze aanklikken in de tabel

| Naam verschave            |            |          |           |                  |           |  |  |  |  |  |
|---------------------------|------------|----------|-----------|------------------|-----------|--|--|--|--|--|
| Voornaam <mark>Ros</mark> |            |          |           |                  |           |  |  |  |  |  |
| Geboortedatum             | Naam       | Voornaam | Stamnr    | Adres            | Gemeente  |  |  |  |  |  |
| 16.03.1974                | Verschaeve | Roos     | 201400001 | Teststraat<br>99 | DIKSMUIDE |  |  |  |  |  |

| 0          | Geboortedati | um 16.03.1974        | Datum or  |
|------------|--------------|----------------------|-----------|
| Naam       | Voornaam     | Adres                | Gemeente  |
| Naens      | Sandy        | Rode 86              | TESTELT   |
| Abrts      | Sandy        | Guido gezellelaan 34 | DIEST     |
| Verschaeve | Roos         | Teststraat 99        | DIKSMUIDE |

• Na het kiezen van een cursist uit de lijst (via de tabel of via de selectie bovenaan) worden een aantal cruciale velden (bv. naam, voornaam, bijkomende voornaam, geboortedatum, rijksregisternummer, foto) bewust geblokkeerd tegen wijziging.

#### • Fouten?

Deze corrigeert u in de 3<sup>de</sup> stap van de inschrijvingswizard (Historiek) of via *Cursisten* > *Consulteren*.

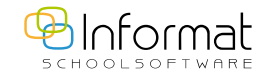

### Cursisten – Inschrijvingswizard – stap 2

| Versch                                                                                                    | aeve Ro | oos to | evoegen/in:  | schrijven |                           |                                                                                                    |                  |                                                |               |        |    |     |   | 0  |
|----------------------------------------------------------------------------------------------------|---------|--------|--------------|-----------|---------------------------|----------------------------------------------------------------------------------------------------|------------------|------------------------------------------------|---------------|--------|----|-----|---|----|
| Perso                                                                                                    | onalia  | Ins    | chrijving    | Afrekenir | g                         |                                                                                                    |                  |                                                |               |        |    |     |   |    |
| (X;                                                                                                    | 🗳 Op    | ltype: | Lineaire opl | iding Mod | ulaire opleiding Schoolja | ar: 2014-15                                                                                                    |                  |                                                |               |        |    |     |   |    |
| Vet         -Geen categorie-           Ot4         -Geen categorie-           Geen categorie-         -Geen categorie-           -Geen module/cenheid-         -Geen personeetslid-           -Geen lokaal-         -Geen lokaal- |         |        |              |           | •<br>•<br>•<br>•          | Begindatum Ginddatum     Twee are periode datum     S Sem 1 Sem 2 9 10     = v 01.09.2014 III 30     K = v - Geen - v | Registratiedatum | X vm<br>ma<br>di<br>wo<br>do<br>vr<br>za<br>zo | nm av         |        |    |     |   |    |
| ✓ C → T → V → W           Bundet         Vest         Opl         Cursus                                                                                                    |         |        |              |           | Lesdag(en)                | Begi                                                                                                    | n Einde          | Reg                                            | Personeelslid | Lokaal | IC | MAX |   |    |
|                                                                                                    |         |        |              |           |                           |                                                                                                    |                  |                                                |               |        |    |     |   |    |
|                                                                                                    |         | с      | 004          | AV        | Rekenvaardigheid (PAV)    |                                                                                                    |                  | 01.1                                           | 2 02.02       | 22.12  |    |     | 7 | 0  |
|                                                                                                    |         | с      | 004          | BBEHEER_S | Ondernemingsplan groe     | p 1 (3Bondr_plan1)                                                                                                    |                  | 01.0                                           | 30.06         | 10.12  |    |     | 1 | 22 |
|                                                                                                    |         | с      | 004          | BBEHEER_S | Ondernemingsplan groe     | p 5 (CM) (3Bondr_plan5)                                                                                               |                  | 01.0                                           | 30.06         | 10.12  |    |     | 1 | 22 |
|                                                                                                    |         | с      | 004          | BBEHEER_S | Zelfstandig ondernemen    | groep 1 (3Bzelf_ond1)                                                                                                 |                  | 01.0                                           | 30.06         | 10.12  |    |     | 2 | 22 |
|                                                                                                    |         | с      | 004          | BBEHEER_S | Zelfstandig ondernemen    | groep 5 (CM) (3Bzelf_ondr5)                                                                                           |                  | 01.0                                           | 30.06         | 10.12  |    |     | 1 | 0  |
|                                                                                                    |         | С      | 004          | NE2       | NT2 schr + mo DINM (N     | T2)                                                                                                    | di (nm)          | 01.0                                           | 30.06         | 02.12  |    |     | 8 | 0  |
|                                                                                                    |         | С      | 004          | NE2       | NT2 schr + mo DONM (M     | NT2TEST2)                                                                                                    | do (nm)          | 01.0                                           | 30.06         | 10.12  |    |     | 4 | 0  |
|                                                                                                    |         |        |              |           |                           |                                                                                                    | <b>F B</b>       |                                                |               |        |    |     |   |    |

# Cursisten – Inschrijvingswizard – stap 3

| Pe  | rson           | alia 🔥 Gege         | rens HvN           | schrijvingen 🕐 | Historiek 📘 Begeleiding  | Adressen       | Communicatienummers           | ይ E-mail 🔍    | •           |       |        |         |        |
|-----|----------------|---------------------|--------------------|----------------|--------------------------|----------------|-------------------------------|---------------|-------------|-------|--------|---------|--------|
| tur | en/(           | N:                  |                    | C3             |                          |                |                               |               |             |       |        |         |        |
| - R | lij to         | evoegen             |                    |                |                          |                |                               |               |             |       |        | 🔓 Ver   | nieuwe |
|     | Pf             | Datum               | Nummer             | Bedrijf        | Cursus                   |                | OGM                           | Bedrag        | Teb         | talen |        | Voldaan |        |
|     |                | 03.09.2012          | VFD12001230        | Cursist        |                          |                | 500/0011/85089                | 12,00         | 12,00       |       |        | Neen    | _      |
|     |                | 12.11.2012          | VFD12001261        | Cursist        |                          |                | 500/0011/90749                | 145,00        | 145,0       | 0     |        | Neen    |        |
|     |                | 01.09.2014          | VFD14000032        | Cursist        | NT2 schr + mo DINM       |                | 500/0011/90648                | 138,00        | 138,0       | 0     |        | Neen    | đ      |
|     |                | 12.11.2014          | VFD14000042        | Cursist        | NT2 schr + mo DONM       |                | 500/0011/91961                | 52,00         | -102,       | 00    |        | Neen    | 6      |
| 2   |                | 24.11.2014          | VFD14000062        | Cursist        | Rekenvaardigheid         |                | 500/0011/94587                | 21,00         | 0 21,00     |       | 21,00  |         | 6      |
| 2   |                | 24.11.2014          | VFD14000063        | Cursist        | Zelfstandig ondernemen g | roep 5 (CM)    | 500/0011/94688                | 69,00         | 69,00 69,00 |       |        | Neen    | -      |
| 2   |                | 24.11.2014          | VFD14000064        | Cursist        | Ondernemingsplan groep   | 5 (CM)         | 500/0011/94789                | 115,00        | 115,0       | 0     |        | Neen    | (      |
| me  | rkin           | g:                  |                    |                |                          |                | ctra opmerking op inschrijvir | igstormulier: |             |       |        |         | P      |
| То  | evo            | egen                |                    |                |                          |                |                               |               |             |       |        | 💁 Ve    | rnieuw |
|     |                | Cursus              |                    |                |                          | Omschrijving   |                               | Aantal        | Prijs       | EH    | Bedrag |         |        |
| ų   | 2              | Ondernemir          | ngsplan groep 5 (C | M)             |                          | Inschrijvingsg | ld                            | 1,000         | 115,00      |       | 115,00 |         | æ      |
| rug | )bet<br>lij to | alingen:<br>evoegen |                    |                |                          |                |                               |               |             |       |        | 🔁 Ven   | nieuwe |
| -   | Í              | Datum               | Bed                | rag            | Betaalwiize              |                | Nr uittreksel/opleidinacheau  | ie            |             |       |        |         |        |
|     |                |                     |                    | · ·            |                          |                |                               |               |             |       |        |         | _      |

#### • Lichtgekleurde facturen (grijs) of creditnota's (roze):

Deze zijn van voorgaande jaren of werden verwijderd in iCursisten maar zijn nog aanwezig in het boekhoudpakket.

• Reeds betaalde facturen:

Deze kunnen niet meer gewijzigd worden tenzij u de betaling eerst verwijdert.

• Hoe verwijdert u best een factuur?

U verwijdert de factuur helemaal, zonder eerst de details/betalingen te wissen. Er wordt dan automatisch een creditnota aangemaakt, met eventuele extra kosten nog aan te rekenen en al dan niet de betaling van deze extra kosten.

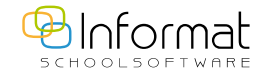

# Veranderen van vrijstelling van inschrijvingsgeld

• Eens een cursist ingeschreven is in een cursus moet deze wijziging gebeuren via de factuur;

#### *Cursisten > Consulteren > Facturen*

Factuurdetail – icoontje vooraan 📝 aanklikken en het tarief veranderen.

| Persor  | nalia    | Inschrijvi  | ng(en)        | Facturen | His     | toriek       | Begeleidir | ng             | Communicatie     | Extra     |          |           |        |          |       |           |
|---------|----------|-------------|---------------|----------|---------|--------------|------------|----------------|------------------|-----------|----------|-----------|--------|----------|-------|-----------|
|         |          | Inschrijvir | ngsformulier  |          | • c     | Cursist: Blo | emman Cir  | idy            |                  |           |          |           |        |          |       |           |
| Facture | en/CN:   |             |               |          |         |              |            |                |                  |           |          |           |        |          |       |           |
| + R     | lij toev | oegen       |               |          |         |              |            |                |                  |           |          |           |        |          | 2 V 🚘 | ernieuwen |
|         | Pf [     | Datum       | Nummer        |          | Bedrijf | Cursus       |            | C              | GM               | Bedrag    |          | Te betale | n      |          | Volda | an        |
|         | 1        | 2.11.2014   | VFD1400004    | 41       | Cursist | Rekenvaa     | ardigheid  | 5              | 00/0011/91860    | 46,00     |          | 0,00      |        |          | Ja    | <u>í</u>  |
|         |          |             |               |          |         |              |            |                |                  | Totaal :  | 46,00    | Totaal te | betale | n : 0,00 |       |           |
| Factuu  | rdetail  | :           |               |          |         |              | //         |                |                  |           |          |           |        |          | 1.    | ~         |
|         | Cursus   | 5           | Omschrijving  | g Aa     | antal   |              | Prij       | s              |                  |           |          |           | EH     | Bedrag   |       |           |
| *<br>©  | Reken    | vaardigheid | Inschrijvings | geld 1   | ,000    |              | T<br>T     | arief<br>otaal | 1,15<br>46,00    |           | <b>v</b> |           |        | 46,00    |       |           |
| (Terug  | )betali  | ngen:       |               |          |         |              |            |                |                  |           |          |           |        |          |       |           |
| 🔶 R     | lij toev | oegen       |               |          |         |              |            |                |                  |           |          |           |        |          | 💁 V   | ernieuwen |
|         |          | Datum       |               | Bedrag   |         | Betaalwi     | ijze       |                | Nr uittreksel/op | leidingch | eque     |           |        |          |       |           |
| -       |          | 12112014    |               | 46.00    |         |              |            |                |                  |           |          |           |        |          |       |           |

• Bij het ingeven van een nieuwe inschrijving via de inschrijvingswizard kan *Basis vrijstelling* ingegeven worden zodat dit bij de volgende inschrijvingen als standaard vrijstellingstarief zal gebruikt worden.

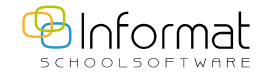

# Veranderen van cursus

## vóór de registratiedatum

#### a) een verandering naar een andere cursus met dezelfde module(s)

bv. de cursus gaat gewoon door op een andere dag/tijdstip.

|                  | .:Ingeschreven in:.                                |   |               | .:Inschrijving in:.                                |  |
|------------------|----------------------------------------------------|---|---------------|----------------------------------------------------|--|
| Schooljaar:      | 2014-15                                            |   | Schooljaar:   | 2014-15 3                                          |  |
| School:          | (999999) Informat_Schoolnaam                       |   | School:       | (999999) Informat_Schoolnaam                       |  |
| Vestiging:       | 0002: Naamsesteenweg 355                           | - | Vestiging     | 0002: Naamsesteenweg 355                           |  |
| Mod. afdeling:   | 010148 - Nederlands Tweede Taal Richtgraad 1 in BE | - | Mod. afdeling | 010148 - Nederlands Tweede Taal Richtgraad 1 in BE |  |
| Cursus           | NT2 - NT2 SCHR + MO DINM (01.09.2014)              | • | Cursus        | NT2TEST2 - NT2 SCHR + MO DONM (01.09.2014)         |  |
| A = Aanmelding   | datum, I = Inschrijvingsdatum                      |   |               |                                                    |  |
| 74031632888 - Ve | erschaeve Roos (A: 01.09.2014, I: 01.09.2014)      | • |               |                                                    |  |

Ga naar het menu Cursisten > Nieuwe bestemming > Cursisten inschrijven.

- 1. Kies aan de linkerkant bij *Ingeschreven in* de vestiging, de afdeling en de cursus waar de cursist momenteel ingeschreven staat.
- 2. Selecteer de cursist(en) die u wil verplaatsen. Door de CTRL-toets tijdens het selecteren in te drukken kunt u meerdere cursisten selecteren. Met behulp van de SHIFT-toets kan u een groep kiezen.

<u>Opmerking</u>: cursisten die in het rood staan bevatten participaties. Zolang deze participaties aanwezig zijn kan de cursist niet verplaatst worden (zie pagina 7).

3. Kies aan de rechterkant bij *Inschrijving in* de vestiging, de afdeling en de cursus waarnaar de cursist verplaatst moet worden.

U kan hier enkel een cursus selecteren die dezelfde module(s) bevat als de vorige cursus.

Klik op de pijl ▶ om de geselecteerde cursisten over te zetten.
 Klik op de dubbele pijl ▶ om <u>alle</u> cursisten over te zetten.

Zowel de inschrijving als de facturen van de cursist worden naar de nieuwe cursus overgezet.

#### b) een verandering naar een andere cursus met andere module(s)

Situatie 1 de cursus waar de cursist oorspronkelijk ingeschreven was, is gestart maar de cursist was nooit/zelden aanwezig.

#### 1. Verwijder de factuur

- Ga naar het menu *Cursisten > Consulteren*.
- Zoek de cursist op.
- Ga naar het tabblad Facturen
- Klik op het prullenbakje van de factuur die bij de inschrijving hoort.

| Algemeen Organisatie Cursisten             | Puntenb | eheer Aa  | nwezigheden Afe | drukken Gegevensu | uitwisseling | Verificatie Extra Help      |                |                     |           |             |                | School( | jaar)/Vest | iging wijz |
|--------------------------------------------|---------|-----------|-----------------|-------------------|--------------|-----------------------------|----------------|---------------------|-----------|-------------|----------------|---------|------------|------------|
| ۵ 🍸 🙉 👃                                    |         | Personali | ia Inschrijvin  | ig(en) Facturen   | Histo        | riek Begeleiding            | Communicatie   | Extra               |           |             |                |         |            |            |
| ursisten (3)                               |         |           | Inschrijving    | gsformulier       | - Cui        | rsist: Bloemmen Marie (5410 | 00118816)      |                     |           |             |                |         |            |            |
| ebruik * om variabele tekens aan te gever. |         | <b>V</b>  |                 |                   |              |                             |                |                     |           |             |                |         |            |            |
| oemman Cindy                               | 1       | Facturen  | /CN:            |                   |              |                             |                |                     |           |             |                |         |            |            |
| emmen Marie                                | 1       | 📥 Rii t   | toevoegen       |                   |              |                             |                |                     |           |             |                |         | 🔁 Ve       | rnieuwer   |
| schaeve Roos                               | 1       | P         | f Datum         | Nummer            | Bedriif      | Cursus                      | OGM            | Bedrag              |           | Te betale   | n              |         | Voldaa     | n          |
|                                            |         | R         | 01.10.2014      | VFD14000033       | Cursist      | NT2 schr + mo DINM          | 500/0011/908   | 50 138,00           |           | 138,00      |                |         | Neen       | 6          |
|                                            |         |           | 27.10.2014      | VFD14000038       | Cursist      | NT2 schr + mo DINM          | 500/0011/913   | 55 16,00            |           | 0,00        |                |         | Ja         | -          |
|                                            |         |           |                 |                   |              |                             |                | Totaal : :          | 154,00    | Totaal te l | betalen : 138, | 00      |            |            |
|                                            |         | Onmerki   | ina:            |                   |              |                             | Extra opmerkin | a op inschrijvingsf | ormulier: |             |                |         |            |            |
|                                            |         |           |                 |                   |              |                             |                | ,                   |           |             |                |         |            |            |
|                                            |         |           |                 |                   |              |                             |                |                     |           |             |                |         |            | Ť          |
|                                            |         | Factuurde | etail:          |                   |              |                             |                |                     |           |             |                |         |            |            |
|                                            |         | - loev    | oegen           |                   |              |                             |                |                     |           |             |                |         |            | ernieuw    |
|                                            |         |           | Cursus          |                   |              | Omschrijving                |                | Aantal              | Prijs     |             | EH             | Bedrag  |            | _          |
|                                            |         | Z         | NT2 schr + m    | IO DINM           |              | Inschrijvingsgeld           |                | 1,000               | 138,00    |             | 1              | 138,00  |            |            |
|                                            |         | (Terug)br | etalingen:      |                   |              |                             |                |                     |           |             |                |         |            |            |
|                                            |         | 🔶 Rij t   | toevoegen       |                   |              |                             |                |                     |           |             |                |         | 💁 Ve       | rnieuwe    |
|                                            |         |           | Datum           | Bedrag            | E            | Betaalwijze                 | Nr uittreksel/ | opleidingcheque     |           |             |                |         |            |            |
|                                            |         |           |                 |                   |              |                             |                |                     |           |             |                |         |            | _          |

• Er wordt gevraagd om een creditnota te maken.

Geef een ev. kost en de ev. bijhorende betalingswijze in van deze extra kost.

| Factuur/cre      | ditnota verwijderen                                     |                |                  | n x           |
|------------------|---------------------------------------------------------|----------------|------------------|---------------|
| Verwijderer      | ı van factuur VFD14000033 - NT2 schr + mo DINN          | 1              |                  |               |
|                  |                                                         |                |                  |               |
| Let op: de factu | ur zal niet meer zichtbaar zijn in iCursisten en zal hi | erdoor niet me | er kunnen aang   | epast worden. |
| Het invoeren va  | in een betaling is verplicht, dus zorg ervoor dat alles | op voornand i  | in orde is gebra | unu.          |
| Datum            | 12.11.2014                                              |                |                  |               |
| Factuurdetails   | Omschrijving                                            | Aantal         | ehPrijs          | Bedrag        |
|                  | Inschrijvingsgeld                                       | 1,000          | €138,00          | €138,00       |
| Extra kost       | Selecteer een kost                                      |                |                  | -             |
| Totaal bedrag    | €138,00                                                 |                |                  |               |
| Betalingswijze   | Selecteer een betalingswijze                            |                |                  | •             |
|                  |                                                         |                |                  |               |
|                  |                                                         |                |                  |               |
|                  |                                                         |                |                  |               |
|                  |                                                         |                |                  |               |
|                  |                                                         |                |                  |               |
|                  |                                                         |                |                  |               |
|                  |                                                         | D              | oorvoeren        | Annuleren     |

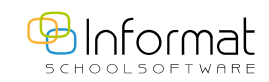

#### 2. Participaties verwijderen (indien die er zijn):

#### a/ de cursist is ingeschreven in **1** cursus

| Ingave voo  | r een periode    | Overzicht      |                |               |               |
|-------------|------------------|----------------|----------------|---------------|---------------|
| Afwezigh    | eden voor: Bloei | mmen Marie     |                |               |               |
| Periode van | 05.11.2014       | 🛾 tot en met   | 12.11.2014     | 1999          |               |
| Afwezigheid | code 💿 A (afw    | ezig) 🔘 VA (ve | antwoord afwez | ig) 🔘 X (aanv | vezig) 🔘 Geen |
| Reden       |                  |                |                |               |               |
| V Doorvo    | eren             |                |                |               |               |
|             |                  |                |                |               |               |
|             |                  |                |                |               |               |

#### • menu Aanwezigheden > Invoer per cursist.

- Selecteer de periode van de ingegeven aanwezigheden in het tabblad *Ingave voor een periode*.
- Duid Geen aan.
- Klik op de knop *Doorvoeren*.

#### b/ de cursist is ingeschreven in meerdere cursussen

| Ir   | Ingave voor een periode Overzicht |                         |                                    |      |  |  |  |  |  |  |  |  |  |
|------|-----------------------------------|-------------------------|------------------------------------|------|--|--|--|--|--|--|--|--|--|
| F    | anwe                              | zigheden voor: Verschae | ve Roos                            |      |  |  |  |  |  |  |  |  |  |
| Peri | ode va                            | n 07.10.2014 🗰 tot er   | met 24.11.2014                     |      |  |  |  |  |  |  |  |  |  |
| Ov   | erzicht                           | afwezigheden 🔝          | छ                                  |      |  |  |  |  |  |  |  |  |  |
|      |                                   | Cursus                  | Aanwezigheden blanco maken Van Tot | Code |  |  |  |  |  |  |  |  |  |
| *    | Cur                               | rsus: NT2 schr + mo DIN | IM - Leerkracht:                   |      |  |  |  |  |  |  |  |  |  |
|      |                                   | NT2 schr + mo DINM      | 07.10.2014 13:00 16:00             | А    |  |  |  |  |  |  |  |  |  |
|      |                                   | NT2 schr + mo DINM      | 07.10.2014 13:00 16:00             | A    |  |  |  |  |  |  |  |  |  |
|      |                                   | NT2 schr + mo DINM      | 14.10.2014 13:00 16:00             | А    |  |  |  |  |  |  |  |  |  |
|      |                                   | NT2 schr + mo DINM      | 14.10.2014 13:00 16:00             | А    |  |  |  |  |  |  |  |  |  |
|      |                                   | NT2 schr + mo DINM      | 21.10.2014 13:00 16:00             | А    |  |  |  |  |  |  |  |  |  |
|      |                                   | NT2 schr + mo DINM      | 21.10.2014 13:00 16:00             | А    |  |  |  |  |  |  |  |  |  |
|      |                                   | NT2 schr + mo DINM      | 04.11.2014 13:00 16:00             | А    |  |  |  |  |  |  |  |  |  |
|      |                                   | NT2 schr + mo DINM      | 04.11.2014 13:00 16:00             | A    |  |  |  |  |  |  |  |  |  |
|      |                                   | NT2 schr + mo DINM      | 18.11.2014 13:00 16:00             | А    |  |  |  |  |  |  |  |  |  |
|      |                                   | NT2 schr + mo DINM      | 18.11.2014 13:00 16:00             | А    |  |  |  |  |  |  |  |  |  |
| Ŧ    | Cur                               | rsus: NT2 schr + mo DO  | NM - Leerkracht:                   |      |  |  |  |  |  |  |  |  |  |
|      |                                   | NT2 schr + mo DONM      | 13.11.2014 14:00 17:10             | A    |  |  |  |  |  |  |  |  |  |
|      |                                   | NT2 schr + mo DONM      | 13.11.2014 14:00 17:10             | A    |  |  |  |  |  |  |  |  |  |
|      |                                   | NT2 schr + mo DONM      | 20.11.2014 14:00 17:10             | A    |  |  |  |  |  |  |  |  |  |
|      |                                   | NT2 schr + mo DONM      | 20.11.2014 14:00 17:10             | A    |  |  |  |  |  |  |  |  |  |

- Ga naar het tabblad Aanwezigheden > Invoer per cursist > Overzicht
- Selecteer de gewenste periode.
- Selecteer de gewenste ingevulde afwezigheden.
- Klik op Geen bovenaan om de geselecteerde afwezigheden te verwijderen.

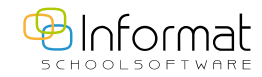

#### 3. Inschrijving verwijderen:

- Ga naar het menu *Cursisten > Consulteren*.
- Zoek de cursist op.
- Ga naar het tabblad *Inschrijving(en)*

• Selecteer de inschrijving en klik op het prullenbakje.

| Persona   | lia Inschrijving(en) Facturen Historiek     | Begeleiding                 | Com         | municatie   | Extra                  |                       |                |                  |            |        |
|-----------|---------------------------------------------|-----------------------------|-------------|-------------|------------------------|-----------------------|----------------|------------------|------------|--------|
| + (       | Inschrijvingsformulier                      | - C                         | ursist: Blo | emmen Marie | •                      |                       |                |                  |            | 0      |
| Гуре      | Afdelingsjaar/Module                        |                             |             | LT          | Lt Vr.                 | Datum inschr.         | Fin            | Resultaat        | Vermelding | HvN    |
| И         | Algemene Vorming ~ Rekenvaardigheid         |                             |             | 40          | n.v.t.                 | 12.08.2014            | F              | GR               |            |        |
| И         | Nederlands tweede taal ~ NT2 schr + mo DINM |                             |             | 120         | ) n.v.t.               | 01.10.2014            | F              | GR               |            |        |
| fotaal aa | ntal lestijden: 160                         |                             |             |             |                        | T                     | oelatingscursu | s Vrijstellingso | ursus Wach | tcursu |
|           | Sci                                         | hooljaar 2014-15            |             |             | Inschrij               | vingsdatum 12.08.2014 |                |                  |            | ^      |
|           | Sch                                         | ool Informa                 | t_Schoolna  | am          |                        |                       |                |                  |            |        |
|           | Vesti                                       | iging Naamse                | steenweg    | 355         |                        |                       |                |                  |            |        |
|           |                                             | Type 💿 Line                 | air 🎯 Me    | odulair     |                        |                       |                |                  |            |        |
|           | Afde                                        | ling Algeme                 | ne Vormin   | 9           |                        |                       |                |                  |            | =      |
|           | Curs                                        | sus PAV                     |             | Rekenvaardi | gheid                  |                       |                |                  |            |        |
|           | Begi<br>o                                   | ndatum<br>pleiding 01.12.20 | 14          |             | Einddatum<br>opleiding | 02.02.2015            |                |                  |            |        |
|           | Sta                                         | rtdatum 01.12.20            | )14         |             | Stopdatum              |                       |                |                  |            |        |

#### • Bevestig met OK.

# Situatie 2 de cursus waar de cursist oorspronkelijk was ingeschreven , is nog niet gestart

De werkwijze is identiek aan situatie 1, maar dan zonder de participaties.

| Situatie 3 de cursist volgde                    | reeds een gro            | oot aant               | al le     | ssen en ve       | rander         | t van ci         | ursus       |       |
|-------------------------------------------------|--------------------------|------------------------|-----------|------------------|----------------|------------------|-------------|-------|
| Ga naar het menu Cursiste                       | n > Consulterei          | <mark>n</mark> en zoel | k de      | cursist op.      |                |                  |             |       |
| <ul> <li>Ga naar het tabblad Inschl</li> </ul>  | ijving(en).              |                        |           |                  |                |                  |             |       |
| <ul> <li>Selecteer de inschrijving d</li> </ul> | lie u wil beëind         | digen.                 |           |                  |                |                  |             |       |
| 💿 Geef een stopdatum en u                       | tstapreden in.           |                        |           |                  |                |                  |             |       |
| Personalia Inschrijving(en) Facturen Historiek  | Begeleiding Comn         | municatie Ex           | tra       |                  |                |                  |             |       |
| 🕂 🖉 🖉 🎇 📄 Inschrijvingsformulier                | Cursist: Bloe            | emmen Marie            |           |                  |                |                  |             | 0     |
| Type Afdelingsjaar/Module                       |                          | LT                     | Lt Vr.    | Datum inschr.    | Fin            | Resultaat        | Vermelding  | HvN   |
| M Algemene Vorming ~ Rekenvaardigheid           |                          | 40                     | n.v.t.    | 12.08.2014       | F              | GR               |             |       |
| M Nederlands tweede taal ~ NT2 schr + mo DINM   |                          | 120                    | n.v.t.    | 01.10.2014       | F              | GR               |             | _     |
| Totaal aantal lestijden: 160                    | C I II 2014 15           |                        | Incohriiu | T and the second | oelatingscursu | s Vrijstellingso | ursus Wacht | cursu |
|                                                 | Schooljaar 2014-15       | 202                    | insenity  | 12.08.2014       |                |                  |             |       |
|                                                 | Naamsesteenweg 3         | 355                    |           |                  |                |                  |             |       |
|                                                 | Type Lineair @ Mo        | dulair                 |           |                  |                |                  |             |       |
|                                                 | Idelina Algemene Vorming | 1                      |           |                  |                |                  |             |       |
|                                                 | ursus PAV                | Rekenvaardigheid       |           |                  |                |                  |             | E     |
| В                                               | opleiding 01.12.2014     | Eir                    | nddatum   | 02.02.2015       |                |                  |             |       |
|                                                 | tartdatum 01.12.2014     | Sto                    | opdatum   |                  |                |                  |             |       |

- Schrijf de cursist in in de nieuwe cursus met als startdatum ten vroegste de stopdatum van de vorige cursus.
- Controleer de financierbaarheid!

Hier moeten geen afwezigheden en facturen gewist worden!

# na de registratiedatum

- Ga naar het menu *Cursisten > Consulteren* en zoek de cursist op.
- Ga naar het tabblad *Inschrijving(en)*.
- Selecteer de inschrijving die u wil beëindigen.
- Geef een stopdatum en uitstapreden in.

| Persona   | lia Inschrijving(en) Facturen Hist          | oriek Begel             | eiding Comn                      | nunicatie     | Extra                  |                     |                 |                |            |        |
|-----------|---------------------------------------------|-------------------------|----------------------------------|---------------|------------------------|---------------------|-----------------|----------------|------------|--------|
| + (       | / 🔎 🎉 📃 Inschrijvingsformulier              |                         | Cursist: Bloe                    | mmen Marie    |                        |                     |                 |                |            | 0      |
| Туре      | Afdelingsjaar/Module                        |                         |                                  | LT            | Lt Vr.                 | Datum inschr.       | Fin             | Resultaat      | Vermelding | HvN    |
| м         | Algemene Vorming ~ Rekenvaardigheid         |                         |                                  | 40            | n.v.t.                 | 12.08.2014          | F               | GR             |            |        |
| м         | Nederlands tweede taal ~ NT2 schr + mo DINM |                         |                                  | 120           | n.v.t.                 | 01.10.2014          | F               | GR             |            |        |
| Totaal aa | ntal lestijden: 160                         | Schooljaar 2<br>School  | 2014-15<br>Informat_Schoolnaa    | ım            | Inschrijvi             | ngsdatum 12.08.2014 | oelatingscursus | Vrijstellingsc | ursus Wach | tcursu |
|           |                                             | Vestiging<br>Type       | Naamsesteenweg 3<br>CLineair  Mo | 55<br>dulair  |                        |                     |                 |                |            |        |
|           |                                             | Cursus                  | Algemene Vorming<br>PAV          | Rekenvaardigl | eid                    |                     |                 |                |            | E      |
|           |                                             | Begindatum<br>opleiding | 01.12.2014                       |               | Einddatum<br>opleiding | 02.02.2015          |                 |                |            |        |
|           |                                             | Startdatum              | 01.12.2014                       |               | Stopdatum              |                     |                 |                |            | _      |

• Schrijf de cursist in in de 'andere' cursus met als startdatum ten vroegste de stopdatum van de 'vorige' cursus. Pas op met de financierbaarheid!

Hier moeten geen afwezigheden en facturen gewist worden!

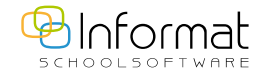

# Uitschrijven – Cursist stopt de cursus

• Via het menu Cursisten > Consulteren > Inschrijving(en)

• Vul de stopdatum en de uitstapreden in.

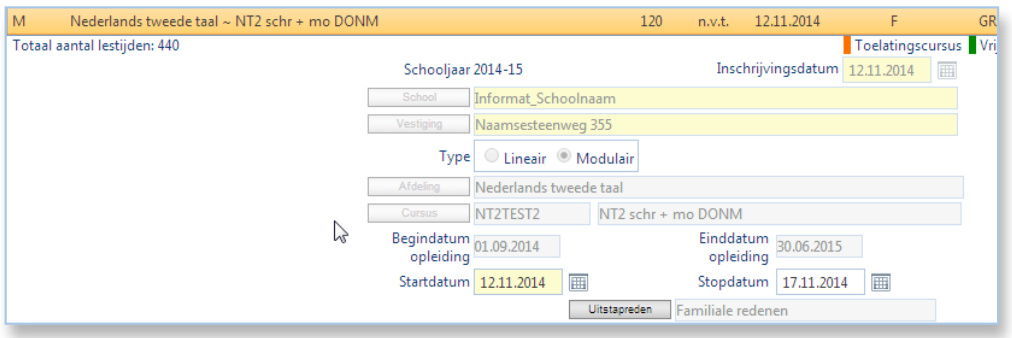

Hier moeten geen afwezigheden en facturen gewist worden!

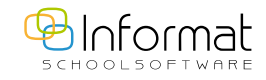

# **Geregistreerd Persoon**

#### • Via het menu Cursisten > Consulteren

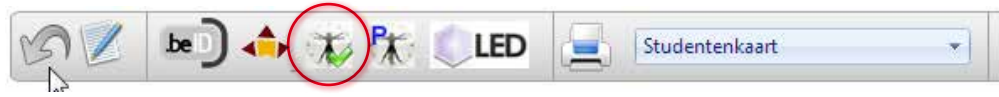

De cursist werd 'goed' gekoppeld in Da Vinci.

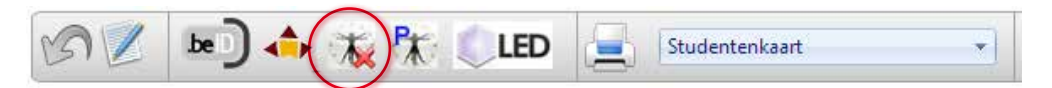

Er werd niet onmiddellijk een persoon gevonden waaraan de gegevens kunnen gekoppeld worden.

- U kunt naar de naam van de cursist gaan aan de rechterkant, na een paar seconden verschijnt de huidige status van deze cursist.
- Belangrijke gegevens doorsturen naar Da Vinci van cursisten die nog niet gekoppeld zijn en voorlopig in één van de volgende statussen staat: op te zoeken, ISNZ onbekend, validatie gefaald.

| Geg | evensuitwisseling | Verificatie | Extra | a Help                             |  |  |
|-----|-------------------|-------------|-------|------------------------------------|--|--|
| *   | DAVINCI           |             | •     | Info                               |  |  |
|     | KBI               |             | •     | Signalisatie geregistreerd persoon |  |  |
| 秀   | Stages            |             | •     | Foutencentrum                      |  |  |
|     | Zendingsbestande  | en          |       | Historiek                          |  |  |
|     | Terugzending INS  | Z inlezen   |       | Signalen raadplegen                |  |  |

Vul de data aan van de cursist in kwestie en stuur deze gegevens nogmaals door met Da Vinci om sneller een koppeling te kunnen maken. Bv. tikfouten bij de naam, de cursist brengt het RRNR binnen ,...

 Indien u klikt op het icoontje van GP en de gegevens van Uniek Persoon blijken leeg te zijn, dan controleert u best eens de ingevulde gegevens van de cursist met de gekende gegevens bij het UP-icoontje (naast RRNR). Verbeter de gegevens waar nodig en stuur door met behulp van de gele pijl.

- Indien de persoon reeds geregistreerd staat (groen vinkje bij icoontje GP bovenaan) dan mag u dit icoontje aanklikken en dan wordt de status vernieuwd waardoor deze persoon uit deze lijst zal verdwijnen na het opnieuw oproepen van de lijst.
- Foutencentrum -> Validation Error: er ontbreken nog gegevens, bv. is de provincie ingevuld bij adresgegevens?
- Da Vinci > Signalen raadplegen > Geregistreerd Persoon:

| Statuswijziging                       | Creatie            |
|---------------------------------------|--------------------|
|                                       |                    |
| OP_TE_ZOEKEN =><br>AANVR_INSZ_MISL    | 21.02.2014 03:30   |
| OPGEG_DR_CENTR =><br>A4\vVR_INSZ_MISL | 04.07.2014 03:30   |
|                                       | 04.09.2014 03:34   |
| OPGEG_DR_CENTR =><br>AANVR_INSZ_MISL  | 04.09.2014 03:41   |
| SYN_AUT_GESEL =><br>SYN_AUT_GESEL     | 08.09.2014 11:01 🔿 |
| OPGEG_DR_CENTR =><br>AANVR_INSZ_MISL  | 01.10.2014 03:30   |
| OPGEG_DR_CENTR =><br>AANVR_INSZ_MISL  | 03.10.2014 03:31   |
| INSZ_AANVRAGEN =><br>AANVR_INSZ_MISL  | 07.11.2014 03:30   |
| OP_TE_ZOEKEN =><br>AANVR_INSZ_MISL    | 07.11.2014 03:30   |

#### • via de **Statuswijziging** kunt u zien

hoe de stand van zaken is voor deze cursisten waarvoor een statuswijziging is.

● via ⇒ kunt u deze wijziging verwerken.

 Status voor = Status na (zoals hier), dan kan u de verandering zien door vooraan op te klikken en bij de cursist het icoontje te selecteren.

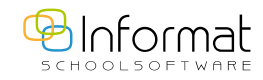